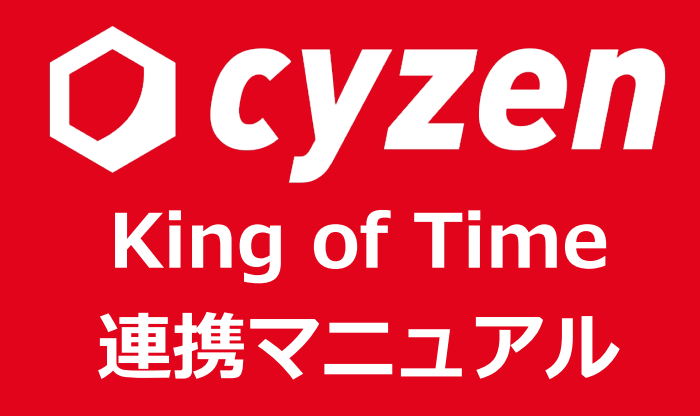

2019年11月改訂

レッドフォックス株式会社

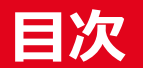

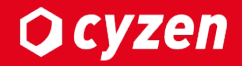

| 概要                | 3  |
|-------------------|----|
| ご利用の前に            | 4  |
| 設定方法:連携機能を利用開始    | 5  |
| 設定方法:トークンの設定      | 6  |
| 設定方法:対象ユーザーの指定    | 7  |
| 設定方法:cyzenユーザーの編集 | 8  |
| 連携内容              | 9  |
| 打刻データの連携          | 10 |
| 連携処理について          | 11 |
| 改定履歴              | 12 |

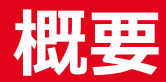

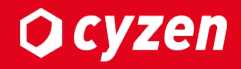

#### ■連携機能について

当機能はcyzenをご利用中のユーザーがスマートフォンで出勤、退勤した時刻を King of Timeに連携できる機能です。

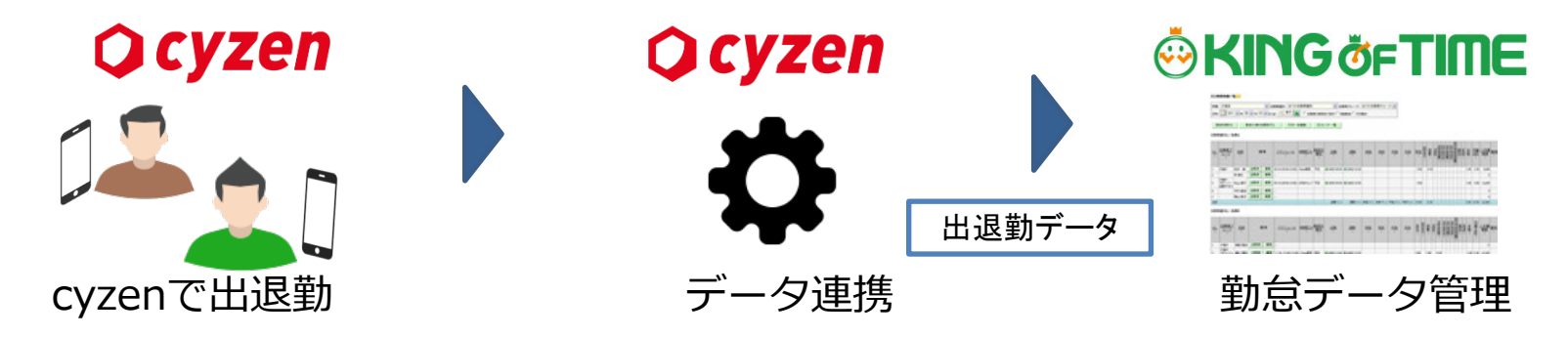

連携することで、従業員は業務中にスマートフォン操作で完結できることが 各段に増えます。

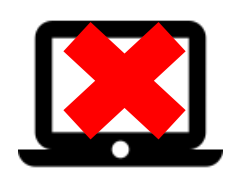

| 勤怠管理 | 出退勤連携  |
|------|--------|
| 日報作成 | 報告書    |
| 顧客管理 | スポット   |
| 業務連絡 | チャット機能 |

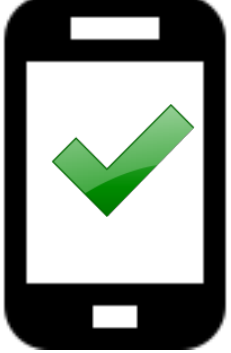

# ご利用の前に

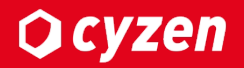

## ■利用開始方法

・システム管理者が管理サイト上で当連携機能を「有効」にすることでご利用いただけます。

## ■ご利用準備

・King of Timeのシステム管理者のID,パスワードが必要になります。

・連携させたいcyzenユーザーのユーザーコードとKing of Timeの従業員コードを揃える必要があります。

## ■ご利用可能なバージョン

•Android: ver3.33.0 以降、<u>OS 5 以上</u> •iOS: ver3.31.0 以降

# ■ご利用可能なプラン

・すべてのプランでご利用いただけます。

# 設定方法:連携機能を利用開始

#### 1. 管理サイトの「設定」を開き、連携設定欄のKING OF TIMEを選択します。

| 行動管理 予定 スポット管理 報告設定 | グループ・ユーザー設: 設定 ヘルプ                                             |
|---------------------|----------------------------------------------------------------|
| ☑ 予定設定              |                                                                |
| 予定種別                |                                                                |
| ▲》 通知設定             | 勤怠連携 無効                                                        |
| € セキュリティ設定          |                                                                |
| パスワードポリシー           | 理饬設定                                                           |
| IP接続制限              | トークン発行<br>KING OF TIMEのトークン発行画面を新しいウィンドウで開                     |
| 証明書認証               | きます。 KING OF TIMEの全権管理者のIDとバスワートが必<br>要です。                     |
| 操作ログ                | 連携状況                                                           |
| < 連携設定              | アカウント連携状況を確認                                                   |
| G Suite             | アカウントの連携状況が確認できます。ユーザーコードが<br>KING OF TIME側と一致するユーザーのみが連携対象となり |
| KING OF TIME        | हरु.                                                           |
|                     |                                                                |

2. 編集を押して、KOT連携を有効にします。

| KING OF TIME      |  |  |
|-------------------|--|--|
| 勤怠連招<br>3<br>連携設定 |  |  |
| トークン空行            |  |  |

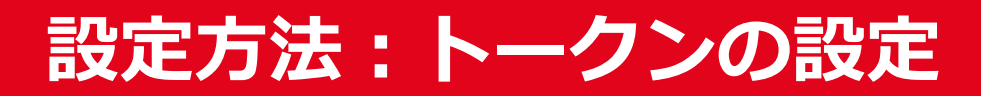

#### ■トークンを設定する

連携するためにはKing of Timeとアクセスできるトークン(鍵)をcyzenに設定する必要があります。以下の手順を実施してください。

ビッタ みています

| トークノ光行」を押しまり。                                                                            | King OI Timeの記述1JVは 9。                                                                                                    |           |
|------------------------------------------------------------------------------------------|----------------------------------------------------------------------------------------------------|-----------|
| ING OF TIME                                                                              |                                                                                                    |           |
| 勤怠連携有物 🛑                                                                                 | Image: Second second second |           |
| 連携設定                                                                                     | cyzen                                                                                                    |           |
| トークン発行<br>KING OF TIMEのトークン発行画面を新しいウィンドウで開<br>さます。 KING OF TIMEの全権管理者のIDとパスワードが必<br>要です。 | と連携します<br>KING OF TIME 全権管理者ID                                                                                                    |           |
| 連携状況                                                                                     |                                                                                                    |           |
| アカウント連携状況を確認  遠応分の方法の                                                                    |                                                                                                    |           |
| 設定完了                                                                                     | King of Timeの認証画面が表示されま<br>規約の確認を行い、同意にチェックを入<br>たら、King of Timeの管理者IDと<br>パスワードでログインします                                                                                                    | :す。<br>、れ |
|                                                                                          | 上記利用規約、同意書についての確認                                                                                                    |           |
| 🗘 cyzen                                                                                  | 承諾する                                                                                                    |           |
| KING OF TIMEのトークンを登録しました。<br>このウィンドウを閉じてください。                                            |                                                                                                    |           |
| Copyright © 2012 - 2019 redfox, Inc. All Rights Reserved.                                |                                                                                                    |           |

# 設定方法:対象ユーザーの指定

### ■連携対象ユーザーの指定方法

<u>連携対象になるのは、King of Timeの従業員コードとcyzenのユーザーコードが一致しているユーザーです。</u> ※ King of Timeの従業員名とcyzenのユーザー名が異なっていても連携対象となります。

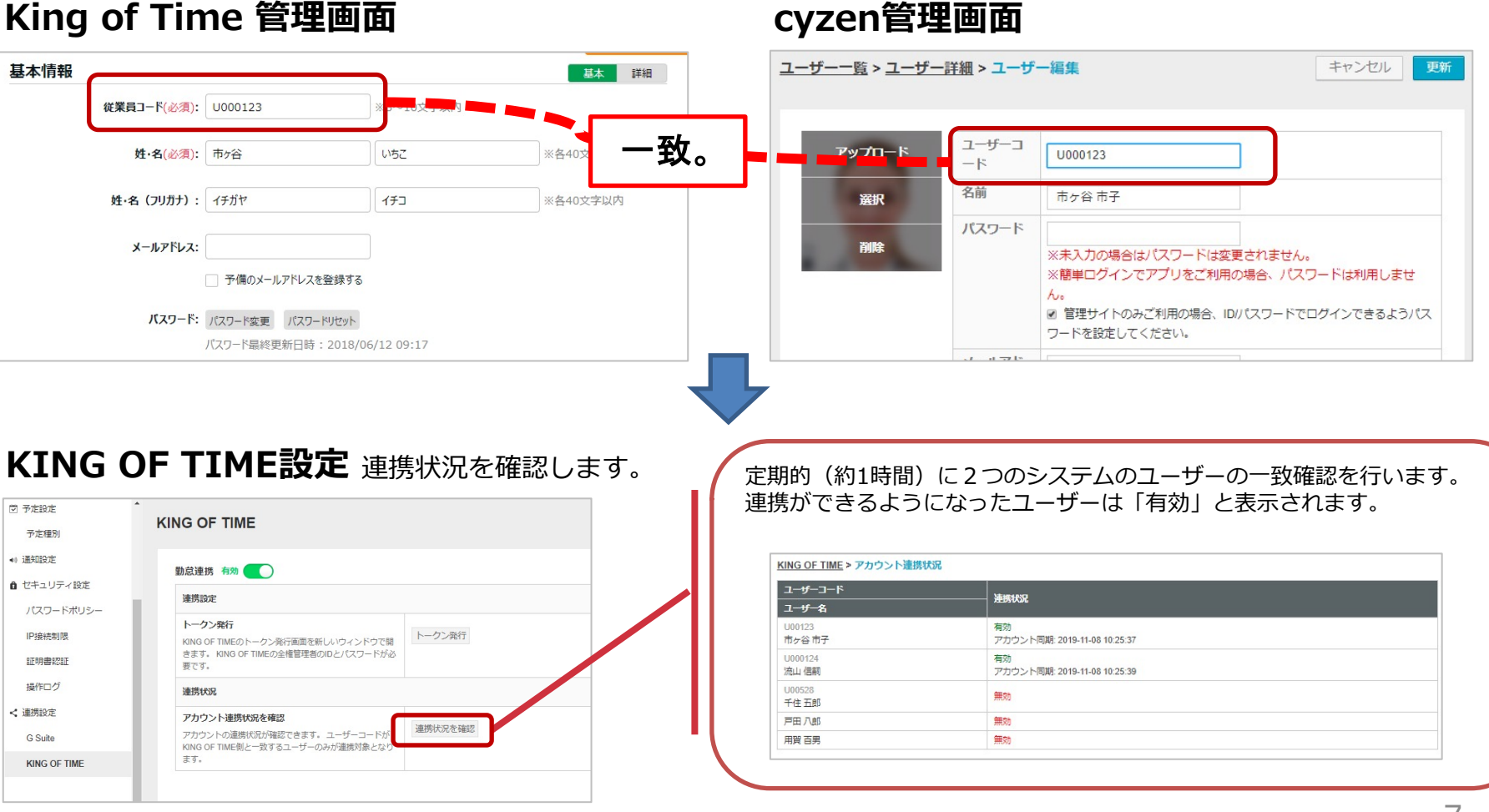

#### cyzen管理画面

**O cyzen** 

# 設定方法:cyzenユーザーの編集

# **Q** cyzen

### ■連携対象のユーザーを設定する

#### 連携を行うユーザーのユーザーコードを変更します。

| ーザーー覧 -                                                        | >                       | ユ-                                               | ・ザーな                             | を選択します       | ţ                                                           |             |               |                                                                                        |
|----------------------------------------------------------------|-------------------------|--------------------------------------------------|----------------------------------|--------------|-------------------------------------------------------------|-------------|---------------|----------------------------------------------------------------------------------------|
| 行動管理 予定 スポット管理 報告<br>所規登録 一括登録<br>契約人数: 221人<br>あと181人まで登録できます | 設定<br>ユ・<br>-<br>-<br>ン | <i>グループ・</i><br>グループ管<br>ユーザー管<br>メンバー属<br>オートワー | ユーザー設定<br>理<br>理<br>性設定<br>クログ設定 | 設定へルプ        |                                                             |             |               |                                                                                        |
| ② 契約人数を増やすには?       名前 or フーザーコード                              |                         |                                                  | -コード<br>+ 名前                     | キューザーログインID  | ≑ 所属グループ                                                    | \$ 有効/<br>効 | t ≑ Web利<br>用 |                                                                                        |
| 指定なし     検索       詳細検索                                         |                         | R                                                | 000123<br>市ヶ谷<br>市子              | NAMORALY     | 企画開発部<br>橫浜営業所                                              |             |               |                                                                                        |
| 条件を指定 ▶ ユーザーCSV出力                                              |                         | 2                                                | 00201<br>鈴本健                     | berkult/     | 営業部<br>企画開発部<br>マーケティング部<br>○Aメンテナンス<br>さいたま営業所             | 有効          | 有效            | アップロード ユーザーコ<br>ード U000123                                                             |
| 所属CSV出力<br>□ ログイン方法を配信する                                       |                         |                                                  | 1020<br>四ツ谷<br>五郎                | upper contra | 東京法人マーケティング課<br>企画開発部<br>介護                                 | 有効          | 有効            | 盗訳 名前 市ヶ谷市子                                                                            |
| ● 現在ユーザー一覧に表示されている方にメールを配信します。詳細検索にて対象者を絞り込むことができます。           |                         | 8                                                | 10201<br>木下康男                    | Martinov     | 企画開発部<br>可開発業所<br>相反変形<br>OAメンテナ<br>さいたま営業所<br>新宿営業所<br>報行為 | 有効          | 有効            | パスワード     パスワード     ※未入力の場合はパスワードは変更されません。     ※簡単ログインでアプリをご利用の場合、パスワードは利用しません。     ん。 |
|                                                                |                         |                                                  | 10203                            | PRIASALSPU   | OAメンテナンス<br>横浜営業所                                           | 右袖          | 右动            | <ul> <li>◎ 管理サイトのみご利用の場合、IDパスワードでログインできるようパス</li> <li>ワードを設定してください。</li> </ul>         |
|                                                                |                         |                                                  |                                  |              |                                                             |             |               |                                                                                        |

### King Of Timeの従業員コードと同じユーザーコードを設定したら 更新ボタンを押してください。

Copyright © 2022 redfox, Inc. All Rights Reserved

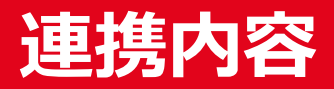

**O** cyzen

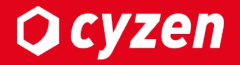

cyzenで記録した出勤・休憩・退勤の打刻データがKing Of Timeに連携されます。

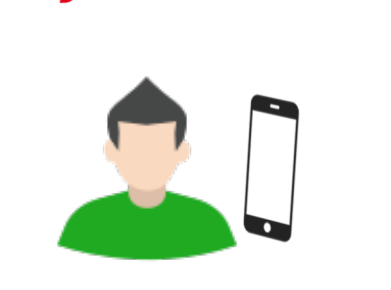

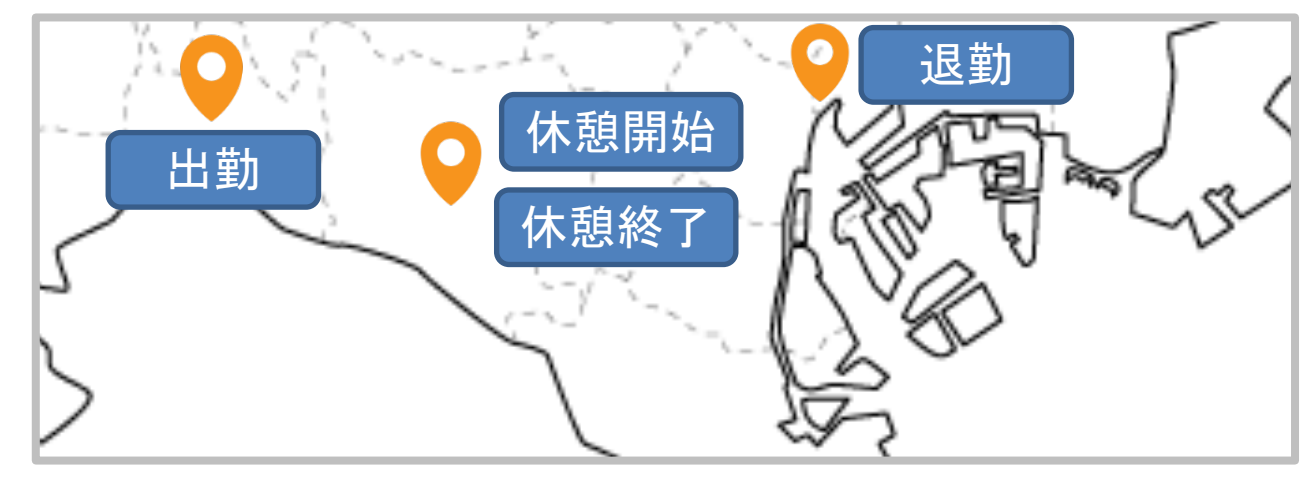

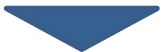

# 🔆 KING öf TIME

| 編集 | 日付        | 締 | スケジュール  | 勤務日<br>種別 | 出勤                    | 退勤                    | 休憩<br>開始                | 休憩<br>終了              | 所定   | 所定外  |
|----|-----------|---|---------|-----------|-----------------------|-----------------------|-------------------------|-----------------------|------|------|
| ۲  | 06/03 (月) |   | 8時17時勤務 | 平日        | A 07:51 (東京都調布市)      | A 19:16 (東京都千代田区皇居外苑) | A 12:34 (東京都世田谷区弦巻)     | A 13:33 (東京都世田谷区弦巻)   | 7.45 | 0.55 |
| ۲  | 06/04 (火) |   | 8時17時勤務 | 平日        | A 07:52 (東京都千代田区皇居外苑) | A 18:45 (東京都千代田区皇居外苑) | A 11:23 (東京都千代田区丸の内三丁目) | A 13:55 (東京都千代田区皇居外苑) | 6.46 | 1.53 |
| ۲  | 06/05 (水) |   | 8時17時勤務 | 平日        | A 07:56 (東京都千代田区皇居外苑) | A 20:11 (東京都千代田区皇居外苑) |                         |                       | 8.00 |      |

- ・連携処理は1日に数回行います。リアルタイムには反映されません。
- ・cyzenで1日に複数回打刻した場合もすべて連携されます。
- (例:1日に出勤を2回押した場合、King Of Timeでも出勤が2回された状態となります)

# 打刻データの連携

#### cyzenで設定している以下のステータスが連携されます。

| 種類   | ステータス名 | 内容                                                    |
|------|--------|-------------------------------------------------------|
| 勤務開始 | 自由     | 種類が勤務開始のステータスはKing Of Timeの「出勤」として連携されます。             |
| 勤務終了 | 自由     | 種類が勤務終了のステータスはKing Of Timeの「退勤」として連携されます。             |
| 勤務中  | 休憩開始   | ステータス名が「休憩開始」のステータスはKing Of Timeの「休憩開始」として<br>連携されます。 |
| 勤務中  | 休憩終了   | ステータス名が「休憩終了」のステータスはKing Of Timeの「休憩終了」として<br>連携されます。 |

・1日にcyzenで複数回打刻した場合も全て連携されます。

#### (参考)設定例

ステータス管理

●「勤務開始」、「勤務終了」のステータスは削除できません。画像はWebの位置情報画面の地図上に表示されます 「勤務開始」、「勤務終了」以外のステータスは表示されている順番に従ってアプリのホーム画面に表示されます。

| 表示順 | ステータス名 |              |           | 画像           | 種類   | ルート<br>自動記録 | チェックイン | 報告書            | 未報告通知 |    |           |
|-----|--------|--------------|-----------|--------------|------|-------------|--------|----------------|-------|----|-----------|
| 1   | 勤務開始   | 出勤           | <u>連携</u> | ٢            | 勤務開始 | 記録          | なし     | なし             | なし    |    | <u>編集</u> |
| 2   | 勤務終了   | 退勤           | <u>連携</u> | ٩            | 勤務終了 | 停止          | なし     | 打刻時に記入 (下書き許可) | 通知    |    | <u>編集</u> |
| 3   | 休憩開始   | 休憩開始         | <u>連携</u> | 始            | 勤務中  | 停止          | なし     | なし             | なし    | 削除 | <u>編集</u> |
| 4   | 休憩終了   | 休憩終了         | <u>連携</u> | <b>(8</b> )  | 勤務中  | 記録          | なし     | なし             | なし    | 削除 | <u>編集</u> |
| 5   | 点検作業   | <u>連携されま</u> | <u>せん</u> | $\checkmark$ | 勤務中  | 記録          | あり     | 打刻時に記入 (下書き許可) | なし    | 削除 | <u>編集</u> |

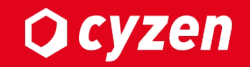

### ■連携を開始する

- ・連携対象ユーザーの打刻データは自動的にKing of Timeに連携されます。
- -> コメント、写真、報告書データは連携対象外です。
- ・数時間おきに連携を実行します。 -> お客様による連携間隔の変更はできません。
- ・月の途中から連携を開始した場合、当月分のデータはすべて連携されます。

## ■連携を停止する

- ・<u>連携ユーザーを個別に選択する</u>画面でユーザーのチェックを外すと、その時点から cyzenの打刻データは連携されなくなります。
- ・既に連携済みのデータはKing of Time上に残ります。

| 日付         | 変更内容    | 備考 |
|------------|---------|----|
| 2019/6/21  | 新規作成    |    |
| 2019/11/08 | 設定画面の変更 |    |
|            |         |    |
|            |         |    |
|            |         |    |
|            |         |    |

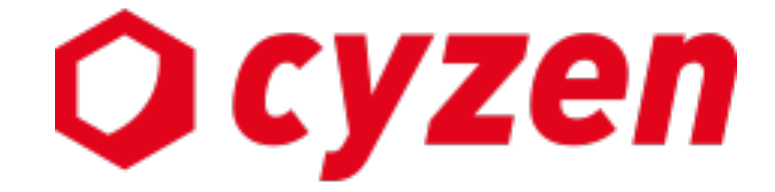

#### サービス提供元

レッドフォックス株式会社

東京都中央区銀座三丁目4番1号 大倉別館5階 https://www.cyzen.cloud

レッドフォックス 株式会社 カスタマーサポート Email:cyzen-support@redfox.co.jp

cyzenはレッドフォックス株式会社の商標です。

Copyright © 2022 redfox, Inc. All Rights Reserved